Linux中防御垃圾邮件的方法Linux认证考试 PDF转换可能丢失 图片或格式,建议阅读原文

https://www.100test.com/kao\_ti2020/619/2021\_2022\_Linux\_E4\_B8 \_AD\_E9\_98\_c103\_619605.htm 相信大部分使用电子邮件的人每 天都会收到大量垃圾邮件。作为单位网管,笔者每天收到垃 圾邮件的数量更在数百封以上,预防垃圾邮件已到了刻不容 缓的地步。一、环境说明单位的服务器使用RedHat Linux 9.0 ,邮件服务器使用Sendmail 8.12.8.这台服务器放在内网,通过 一台Win2000的服务器作网关,连到Internet.网关软件使用的 是WinRoute Pro 4.2.5。 二、主要修改措施 1.关闭Sendmail 的Relay功能所谓Relay就是指别人能用这台SMTP邮件服务器 ,给任何人发信,这样别有用心的垃圾发送者可以使用笔者 单位的这台邮件服务器大量发送垃圾邮件,而最后别人投诉 的不是垃圾发送者,而是单位的服务器。所以必须关闭Open Relay,其方法就是到Linux服务器的/etc/mail目录,编辑access 文件,去掉"\*relay"之类的设置,一般只留"localhost relay "和"127.0.0.1 relay"两条即可。注意:修改access文件后还 要用命令makemap hash access.db 2.打开Sendmail的SMTP认证 功能 关掉了Relay功能,单位的老师就不能使用OE之类的软 件发信了不要紧,只要对Sendmail配置好SMTP认证功能,再 在OE中打开SMTP认证,就可以在任何地方使用单位的SMTP 服务器了。在RedHat Linux 9.0中配置SMTP认证非常方便,首 先用命令rpm -qalgrep sasl检查有没有安装cyrus-sasl软件包(一 般默认安装已经包括了)。如果没有安装的话,用命令rpm -ivh cyrus-sasl.rpm安装所有软件包,接着打 开/etc/mail/sendmail.mc文件,把如下三行:dnl

TRUST\_AUTH\_MECH(`DIGEST-MD5 CRAM-MD5 LOGIN PLAIN)dnldnl define(`confAUTH\_MECHANISMS

, `DIGEST-MD5 CRAM-MD5 LOGIN

PLAIN)dnIDAEMON\_OPTIONS(`Port=smtp, Addr=127.0.0.1

, Name=MTA) 改为TRUST\_AUTH\_MECH(`DIGEST-MD5 CRAM-MD5 LOGIN

PLAIN)dnldefine(`confAUTH\_MECHANISMS, `DIGEST-MD5 CRAM-MD5 LOGIN

PLAIN)dnIDAEMON\_OPTIONS(`Port=smtp , Addr=0.0.0.0

,Name=MTA) 3.在Sendmail中添加RBL功能 RBL(Realtime Blackhole List)是实时黑名单。国外有一些机构提供RBL服务, 它们把收集到的专发垃圾邮件的IP地址加入他们的黑名单, 我们只要在Sendmail中加入 RBL认证功能,就会使我们的邮件 服务器在每次收信时都自动到RBL服务器上去查实,如果信 件来源于黑名单,则Sendmail会拒收邮件,从而使单位的用户 少受垃圾邮件之苦。国外比较有名的RBL

是http//www.ordb.org,他们的RBL可免费使用,去年国内的http//anti-spam.org.cn也提供类似的服务,但它必须先注册才能使用免费。在Sendmail中添加RBL认证,只要对sendmail.mc添加以下几句话(第一句表示加入了ORDB.ORG的RBL服务,第二句表示加入了ANTI-SPAM的RBL服务,注意第二条必须先去该网站注册后才能使用。如果还想加入其它的RBL认证,则将这样的话再多加几句即可,一般加入两个RBL认证也够了): FEATURE(`dnsbl,`relays.ordb.org,`

Email blocked using ORDB.org - see ) FEATURE(`dnsbl, `cblplus.anti-spam.org.cn,`,` 451 Temporary lookup failurefor

\$gt.sendmail.cf和service sendmail restart两条命令,使有 关Sendmail的修改生效。 4.关闭Open Proxy 单位的网关使 用WinRoute软件,为了提高访问Internet的网速,开放 了WinRoute的Proxy服务,但想不到的是大部分 Proxy都是默 认允许以HTTP Connect Method连接任意一个TCP端口,这样 一来,当Proxy没有对使用者及相应的TCP端口做相应的限制 时,很容易给垃圾邮件发送者可乘之机。他们只需要利用单 位的Proxy来连接另外一台邮件服务器的25端口,并发送特定 的SMTP指令就可以发送大量的垃圾邮件。不查不知道,一 查吓一跳。单位服务器早在去年12月就由于Open Proxy而在 国外的黑名单上了。更可气的是,由于开放了代理,我们的 网关机CPU利用率一直在50%左右,原来笔者单位的网关一 直在为别人义务干坏事。 在WinRoute中关闭Open Proxy的方 法也很简单,只要把连接外网网卡的Proxy端口关闭即可。 具 体操作如下:单击"Settings Advanced Packet Filter",选 择Incoming面板,找到接外网的网卡,单击Add按钮,会显 示Add Item对话框,把Protocol选为TCP,Destination中的Port 选=3128, Action中选Deny。 5.关闭外部的25端口 笔者查 看Sendmail的LOG,结果没发现从单位中发出很多垃圾邮件, 正在郁闷时,突然想起这段时间正在大闹Internet的网络天空 "NetSky"和唯诺格"MyDoom"病毒,这两种病毒都会自 动发出很多垃圾邮件,特别是网络天空,它自带SMTP服务功 能。不需要利用单位的Sendmail,就直接可以发信。单位 的Sendmail的LOG中当然也不会有记录了,于是马上到网关 机WinRoute中对连接内网的网卡加上不能向外连接25号端号 的限制。注意:这个设置是加在内网网卡上的,而上面关

闭Open Proxy的设置则是加在外网网卡上的。 6.从黑名单上除名前段时间,由于自已的疏忽,使我单位的IP已经上了国外RBL的黑名单了。查询和删除RBL中的IP地址可以到 http

: //openrbl.org/ 和http://ordb.org, 另外国内的http

: //anti-spam.org.cn/cbl\_minus/query.html也可查询。100Test

下载频道开通,各类考试题目直接下载。详细请访问 www.100test.com